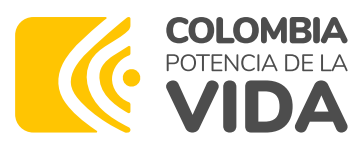

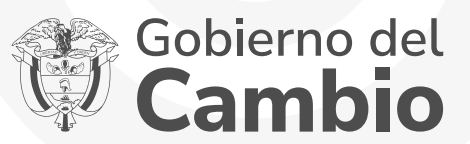

PASO PASO

## para el **cargue de** documentos del

Fondo de comunidades indígenas Álvaro Ulcué Chocué

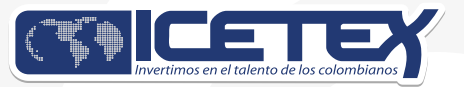

Convocatoria 2023-2

### . . . . . . . . . .

## Proceso de cargue de documento

Una vez finalices el diligenciamiento de tu formulario, recibirás en tu correo electrónico (El registrado en el formulario de inscripción), en un plazo máximo de 24 horas un enlace para acceder a la plataforma donde deberás cargar los siguientes documentos:

**1.** Copia de formulario que diligenció en el momento de la inscripción.

**2.** Fotocopia del documento de identidad vigente y legible del aspirante.

**3.** Constancia de admisión o recibo de matrícula a la Institución de Educación Superior - IES.

**4.** Propuesta de Trabajo Comunitario, en el formato disponible en el Anexo 1.

**5.** Certificado de la autoridad indígena, que acredite la condición indígena del aspirante, de acuerdo con su estructura de gobierno propio. Este documento solo se requerirá cuando el aspirante no registre en el censo actualizado por cada comunidad ante el Sistema de Información Indígena Colombiano - SIIC del Ministerio del Interior.

#### Ejemplo del correo que recibirás:

- Recuerda tener capacidad disponible en la bandeja de entrada de tu correo para recibir nuevos mensajes y revisa tu bandeja de correos no deseados o spam, en ocasiones pueden llegar los correos en esas bandejas.
- En el correo te indicaran tu usuario, que es tu mismo correo y la contraseña para acceder al enlace que te remiten en el correo

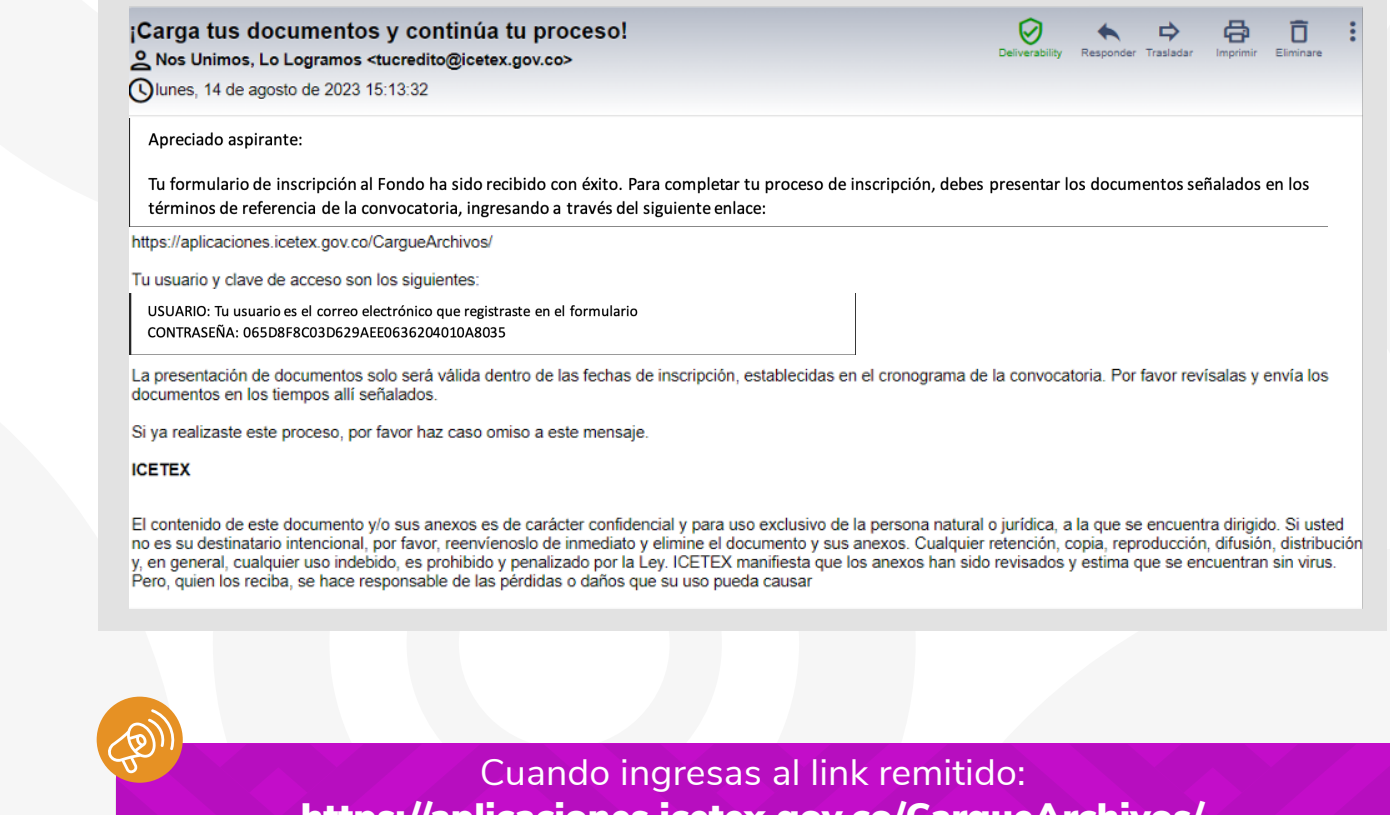

https://aplicaciones.icetex.gov.co/CargueArchivos/ deberás acceder con el usuario y contraseña que te fue remitido

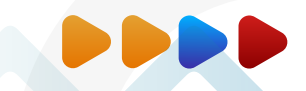

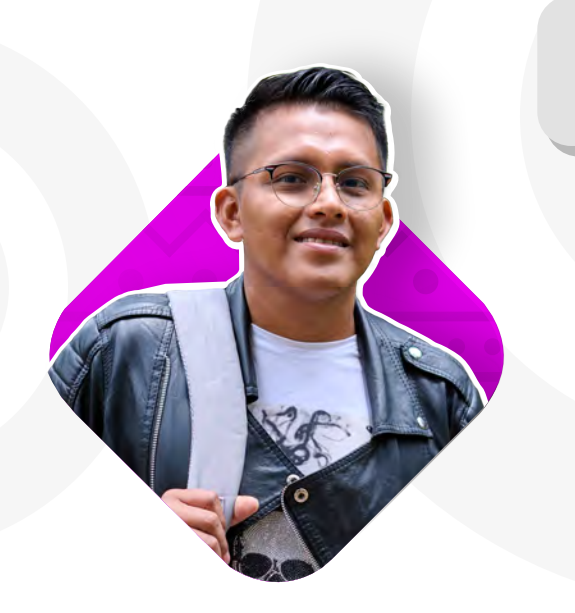

| • | Una vez ingreses al e        | enlace, verás el | siguiente panta | llazo, donde debes |
|---|------------------------------|------------------|-----------------|--------------------|
|   | ingresar tu <b>usuario</b> y | y la contraseñ   | a remitida a tu | correo.            |

| ciar sesió    | n.                    |  |
|---------------|-----------------------|--|
| ese sus datos | para iniciar sesión.  |  |
| Usuario       |                       |  |
| ontraseña     |                       |  |
| Captcha:      | and the second second |  |
|               | 52-22=?               |  |
| R             | efresh                |  |
| Г<br>Г        | ne answer is          |  |
| L             |                       |  |

- Recuerda realizar la operación matemática indicada para tu caso.
- Para poder acceder, no debes dejar espacios, antes o después de ingresar tu usuario y contraseña.

Es importante que una vez cargues tus documentos realices **seguimiento al estado de validación de los mismos**, lo puedes hacer ingresando al mismo enlace y con la misma contraseña enviada a tu correo, en caso de encontrar que te encuentras en estado de "**En subsanación**" quiere decir que debes corregir alguno de tus documentos, si encuentras que el estado es **"verificado**" quiere decir que los documentos cargados son correctos.

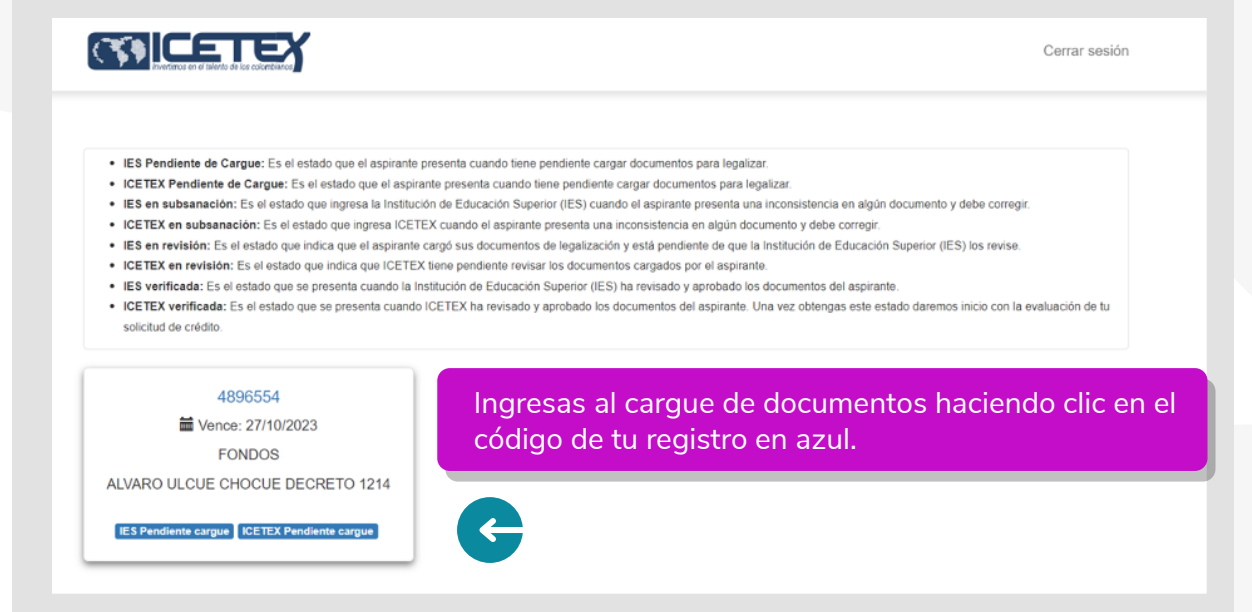

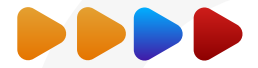

#### Estos son los documentos que deberás cargar:

Recuerda en el Formato de Anexo No. 1, lo puedes descargar desde la página web del ICETEX donde se encuentra toda la información del Fondo Comunidades Indígenas Álvaro Ulcué Chocué: **https://web.icetex.gov.co/es/-/comunidades-indigenas**, en este formato debes presentar toda la información de tu propuesta de trabajo comunitario.

|                                                      | No. | Documento                                                                                                    | Obligatorio | Estado    | Acción                                                                                     |
|------------------------------------------------------|-----|----------------------------------------------------------------------------------------------------|-------------|-----------|--------------------------------------------------------------------------------------------|
|                                                      | 1   | Copia de formulario que diligenció en el momento de la<br>inscripción                                                                                                    | Si          | Sin carga | Seleccionar archivo Ninguno archivo selec.<br>Por favor agregue el archivo.                |
| Cuando hayas subido                                  | 2   | Fotocopia del documento de identidad vigente y legible del<br>aspirante                                                                                                    | Si          | Sin carga | Seleccionar archivo Ni Debes presionar en   Por favor agregue el arc "Elegir Archivo" para |
| todos tus soportes en<br>PDF, legibles y claros,     | 3   | Constancia de admisión o recibo de matrícula a la Institución<br>de Educación Superior - IES.                                                                                                    | Si          | Sin carga | Seleccionar archivo Ni<br>Por favor agregue el arc<br>PDF para cada item,                  |
| deben presionar el<br>botón "Finalizar" para         | 4   | Propuesta de Trabajo Comunitario, en el formato disponible en el Anexo 1.                                                                                                    | Si          | Sin carga | Seleccionar archivo Ni<br>Por favor agregue el arc<br>información requerir                 |
| que se inicie la<br>validación de tus<br>documentos. | 5   | Certificado de la autoridad indígena, que acredite la condición<br>indígena del aspirante, de acuerdo con su estructura de<br>gobierno propio. ESTE DOCUMENTO SOLO SE REQUERIRÁ<br>CUANDO EL ASPIRANTE NO REGISTRE EN EL CENSO<br>ACTUALIZADO POR CADA COMUNIDAD ANTE EL SISTEMA DE<br>INFORMACIÓN INDÍGENA COLOMBIANO - SLLC - DEL<br>MINISTERIO DEL INTERIOR. | Si aplica   | Sin carga | Seleccionar archivo Ni<br>Por favor agregue el arc para cada espacio.                      |

Es importante que revises de manera periódica tu solicitud, ya que si observas el estado "en subsanación" deberás cargar nuevamente los soportes que te indiquen. Por favor leer detenidamente las observaciones que te coloquen sobre el documento a corregir. Has seguimiento a tu solicitud, hasta que se registre en **"verificado".** 

# FONDO DE COMUNIDADES INDÍGENAS

# ÁLVARO ULCUÉ CHOCUÉ

◇ Convocatoria 2023-2 ◇

www.icetex.gov.co

**F**ICETEX

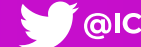

@ICETEX ICETEX CFICIAL IN ICETEX